## ENTR1000: Entrada de NF com Antecipação de ICMS | FAQ | Sisdia/LinxMaq

## Dúvida ou Incidente

Como realizar a entrada de uma NF com antecipação de ICMS?

## Solução

Para efetuar a entrada de uma NF com antecipação de ICMS, favor efetuar o procedimento abaixo:

1) Parametrize o FISC8010 com o campo "Credita ICMS Ant.: = Não" e o percencetual de MVA.

Obs.: O valor de MVA utilizado no print abaixo é apenas um exemplo. Ao parametrizar, informe o percentual do MVA com base na legislação fiscal atual, de acordo com a natureza do produto.

|           |             |       |                      |            |                       |           | Session: bd9187e8ff98fb8e11c5eca8fe8c4d1f.4 |
|-----------|-------------|-------|----------------------|------------|-----------------------|-----------|---------------------------------------------|
|           |             |       |                      |            | Consulta              |           |                                             |
|           |             |       |                      |            |                       |           |                                             |
| Autoritan | Destination | Calin |                      |            |                       |           |                                             |
| Anterior  | Proximo     | Sair  |                      |            |                       |           |                                             |
|           |             |       |                      |            |                       |           | _                                           |
|           |             |       |                      |            |                       |           |                                             |
|           |             |       | Filial:              | 1          |                       |           |                                             |
|           |             |       | Código Produto:      | P AN102562 | Lubrificante          |           |                                             |
|           |             |       | Dt. Início Vigência: | 01/01/2018 |                       |           |                                             |
|           |             |       | Dt. Final Vigência:  | Ē          |                       |           |                                             |
|           |             |       | % Tributado:         | 100,000000 |                       |           |                                             |
|           |             |       | Credita ICMS Ant .:  | Não        |                       |           |                                             |
|           |             |       |                      |            | Variável              |           |                                             |
|           |             |       | Único                |            | Interna Interestadual | %MVA TP 🔷 |                                             |
|           |             | -     | Interna:             | 0,00       |                       |           |                                             |
|           |             |       | Interestadual:       | 0,00       |                       |           |                                             |
|           |             |       | % MVA:               | 50,00      |                       |           |                                             |
|           |             |       |                      |            |                       |           |                                             |
|           |             |       |                      |            |                       |           | N                                           |
|           |             |       |                      |            |                       |           | 63                                          |
|           |             |       |                      |            | 4                     | • •       |                                             |
|           |             |       |                      |            |                       |           |                                             |
|           |             |       |                      |            |                       |           |                                             |
|           |             |       |                      |            |                       |           | _                                           |
|           |             |       |                      |            |                       |           |                                             |

2) Digite a NF de compra, informando na capa além dos demais valores a base e valor de ICMS OP (Icms Normal) e não informe os valores de ICMS ST. No item, utilize uma tributação que esteja cadastrada no CADA0170 com o "tipo de tributação ICMS = Antecipação" e informe as alíquotas e percentuais de ICMS OP e ST.

| Código Tributação:   12     Descrição:   ANTECIPACAO DE ICMS     Tipo Tributação ICMS:   Antecipado     Tipo Tributação IPI:   Outros     Calcula ICMS:   N     Importação Superior a 40%:   360     Processo Produtivo:   460     Importação Superior a 40%:   560     Importação Resolução CAMEX:   660     Importação Resolução CAMEX:   660     Importação Resolução CAMEX:   660     Importação Resolução CAMEX:   660     Importação Superior a 70%:   10     Obs.   Descrição     10   ANTEC. DE ICMS CONFORME RICMS/ES     Observação Padrão:   4 | Anterior | Proximo | Sair |                                                                                                    |                                                                                           |                                                                                                    |                                                      | * |
|----------------------------------------------------------------------------------------------------|----------|---------|------|----------------------------------------------------------------------------------------------------|-------------------------------------------------------------------------------------------|----------------------------------------------------------------------------------------------------|------------------------------------------------------|---|
| Obs. Descrição   10 ANTEC. DE ICMS CONFORME RICMS/ES   Observação Padrão: 4                                                                                                    |          | 2       |      | <br>Código Tributação:<br>Descrição:<br>Tipo Tributação ICMS:<br>Tipo Tributação IPI:<br>Calcula ICMS:<br>Tem Diferimento:<br>Base Cálculo ST:<br>Destaque ICMS O.P.: | 12<br>ANTECIPACAO DE ICMS<br>Antecipado<br>Outros<br>N<br>Não tem<br>Venda<br>Gera Débito | Códigos de Tributação<br>Cod.Nacional:<br>Cod.Importação Direta:<br>Cod.Aquis.Merc.Interno:<br>Importação Superior a 40%:<br>Processo Produtivo:<br>Importação inferior a 40%:<br>Importação Resolução CAMEX:<br>Importação Sem Similar Nacional:<br>Importação superior a 70%: | 060<br>160<br>260<br>360<br>460<br>560<br>660<br>760 |   |
|                                                                                                    |          |         |      | Observação Padrão:                                                                                                    | Obs.<br>10 ANTEC. DE ICMS C                                                               | Descrição<br>CONFORME RICMS/ES                                                                                                    |                                                      | * |